# Воспользуйтесь сервисами Сбербанка для оплаты услуг

ОПЛАТА КАРТОЙ СБЕРБАНКА

### ИНТЕРНЕТ-БАНК «СБЕРБАНК ОНЛАЙН»

- Выберите раздел "Платежи"
- В строке поиска введите ИНН или наименование Организации
- Выберите услугу Организации, введите детали платежа, сумму и подтвердите платеж

## МОБИЛЬНОЕ ПРИЛОЖЕНИЕ «СБЕРБАНК ОНЛАЙН»

#### <u>Оплата по QR-коду</u>

- В разделе "Платежи" выберите "Оплата по QR или штрихкоду"
- Поднесите платежный документ со штрихкодом к считывателю, подтвердите платеж.

# ПЛАТЕЖНЫЙ ТЕРМИНАЛ

### <u>Оплата по QR-коду</u>

- Выберите раздел "Оплата по штрих-коду"
- Отсканируйте QR или штрих-код на вашем платежном документе и подтвердите оплату

### Оплата по реквизитам

- Выберите раздел "Платежи "
- В строке поиска введите ИНН или наименование Организации
- Выберите услугу Организации, введите детали платежа, сумму и подтвердите платеж

#### Оплата по реквизитам

- Выберите раздел "Платежи и переводы"
- В строке поиска введите ИНН или наименование Организации
- Выберите услугу Организации, введите детали платежа, сумму и подтвердите платеж

### АВТОПЛАТЕЖ

- Выберите раздел "Автоплатежи"
- В строке поиска введите ИНН или наименование Организации
- Выберите услугу Организации, введите детали платежа, сумму и подтвердите платеж
- Установите настройки автоплатежа: периодичность оплаты (раз в неделю/месяц), дату ближайшего платежа, сумму платежа
- Подтвердите подключение автоплатежа
- Услуга доступна для подключения в Мобильном приложении/Сбербанк Онлайн/Платежных терминалах

# ПЛАТЕЖНЫЙ ТЕРМИНАЛ

### Оплата по QR-коду

- Выберите раздел "Платежи ", далее "Оплата услуг сканированием штрих-кода"
- Поднесите платежный документ со штрихкодом к считывателю, подтвердите платеж.

### ОПЛАТА НАЛИЧНЫМИ

### <u>Оплата по реквизитам</u>

- Выберите раздел "Платежи "
- Выберите раздел "Поиск услуг и организаций"
- Выберите "Поиск по ИНН"
- Выберите услугу Организации, введите детали платежа, внесите сумму и подтвердите платеж

## ОФИСЫ БАНКА

### <u>Оплата по QR-коду</u>

- Передайте платежный документ с двумерным штрихкодом сотруднику Банка.
- Передайте денежные средства, подтвердите платеж

### Оплата по реквизитам

- Сообщите сотруднику Банка ИНН или наименование Организации
- Назовите услугу Организации и детали платежа,
- Передайте денежные средства, подтвердите платеж